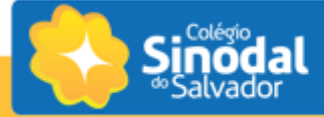

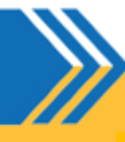

## Orientações de Rematrícula

Estimados pais:

É uma alegria ter seu filho como aluno do Salvador, este guia vai auxiliá-lo na realização da Rematrícula.

Você também pode acessar o nosso vídeo em: <u>https://youtu.be/HPJf39nACjc</u>

Acesse o site do Colégio (<u>www.sinodalsalvador.org.br</u>) e clique no ícone <u>Portal do Aluno</u> ou acesse pelo app (Abra o menu e clique em "Rematrículas").

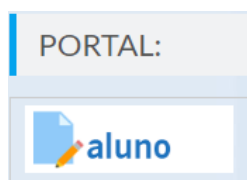

| PORTAL ACADÊMICO |                         |   |   |  |  |  |  |
|------------------|-------------------------|---|---|--|--|--|--|
| Usuário          |                         |   |   |  |  |  |  |
| Senha            |                         |   |   |  |  |  |  |
| ENTRAR           |                         |   |   |  |  |  |  |
|                  | ESQUECEU SUA SENHA?     |   |   |  |  |  |  |
| =                | <i>Ooluus.</i><br>o= 4= |   |   |  |  |  |  |
| ٩                |                         |   |   |  |  |  |  |
| A                | Página inicial          |   |   |  |  |  |  |
| /                | Avaliações              |   |   |  |  |  |  |
|                  | Agenda                  |   |   |  |  |  |  |
| ~//              | Frequência              |   |   |  |  |  |  |
| Ť                | Dados Cadastrais        |   |   |  |  |  |  |
| 0                | Programação de Aula     |   |   |  |  |  |  |
| ₹                | Central de Downloads    |   |   |  |  |  |  |
| \$               | Consulta financeira     |   | _ |  |  |  |  |
| B                | Pedagógico              | • | 1 |  |  |  |  |
| ۰                | Central de Avisos       |   | ſ |  |  |  |  |
|                  | Matrícula               |   | ſ |  |  |  |  |

- Somente o responsável financeiro poderá realizar a rematrícula.
- No campo usuário digite o CPF do Responsável Financeiro (comente números).
- No campo senha, utilize a mesma cadastrada no aplicativo.
- A senha padrão para primeiro acesso é a data de nascimento do usuário. Caso você tenha esquecido a senha, entre em contato com a secretaria ou nos contate pelo e-mail <u>suporte@salvador.org.br</u>

 Na tela inicial do portal, clique no menu Matrícula para iniciar o processo de Rematrícula.

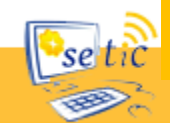

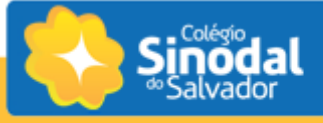

## Matrículas disponíveis

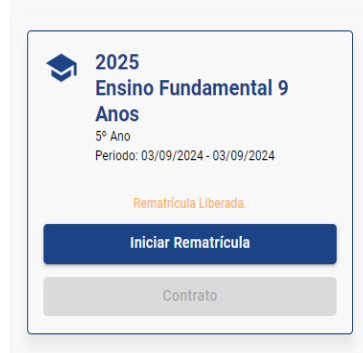

Bem-vindo ao Processo de Rematrícula!

 Na tela seguinte, verifique as informações e clique em "Iniciar Rematrícula". Caso o botão não esteja disponível como na imagem ao lado, entre em contato com a secretaria do colégio.

## Etapa 1

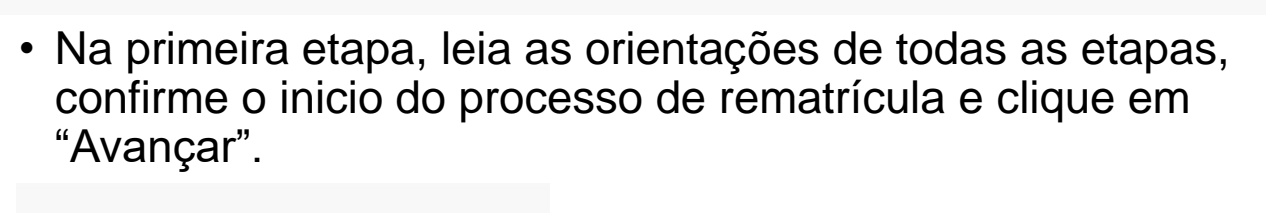

Confirmo iniciar o processo de rematrícula 2025.

Etapa 2

Bem-vindo ao Processo de Rematrícula!

2 Atualização Cadastral

3 Ficha complementar

4 Contrato

5 Conclusão

- Na etapa de atualização cadastral, confirme ou atualize as informações dos responsáveis (e-mail, telefone e celular).
- As alterações ou complementações necessárias podem ser digitadas diretamente nos campos, salvo as que necessitam de comprovação documental, tais como: Endereço, CPF, RG, etc.

Confirmo os dados acima relacionados

 É necessário confirmar os dados para cada responsável, e depois clicar no botão "Salvar e Avançar".

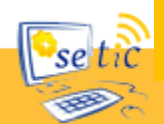

| Salvador                                                                |                                |                      |            |             |  |  |  |  |  |
|-------------------------------------------------------------------------|--------------------------------|----------------------|------------|-------------|--|--|--|--|--|
| Etapa 3                                                                 |                                |                      |            |             |  |  |  |  |  |
| Sem-vindo ao Processo de Rematrícula!                                   | – 🥑 Atualização Cadastral ———— | 3 Ficha complementar | O Contrato | 6 Conclusão |  |  |  |  |  |
| Ficha de saúde 1) Seu(Sua) filho(a) é portador(a) de alguma doença? Sim |                                |                      |            |             |  |  |  |  |  |

 Preencha atentamente a Ficha de Saúde e confirme os dados para poder avançar para a próxima etapa.

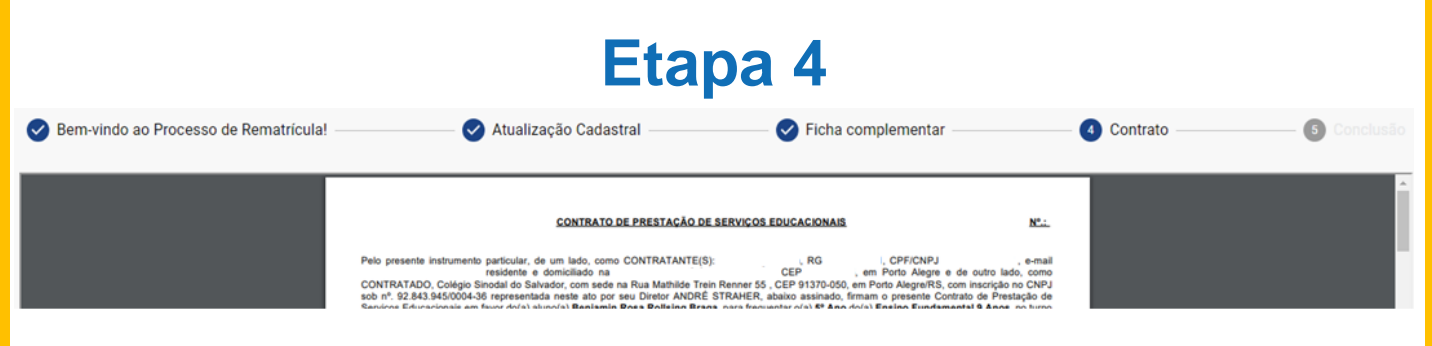

 Na etapa 4, será apresentado o contrato de prestação de serviços, necessário confirmar os termos e condições do contrato.

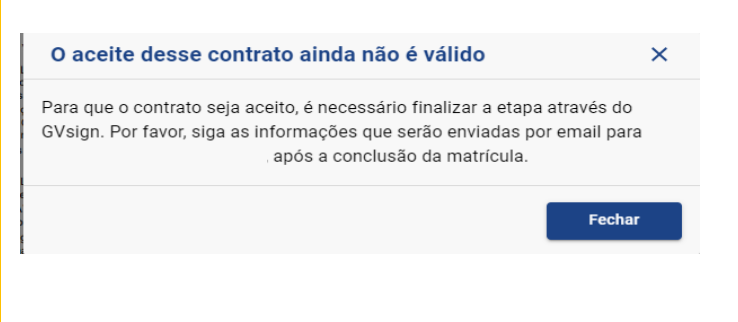

 Ao concordar com os termos aparecerá um lembrete da etapa da assinatura eletrônica, a plataforma Gvsign enviará as orientações para o e-mail do responsável financeiro cadastrado na etapa 2.

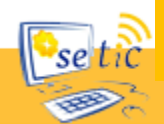

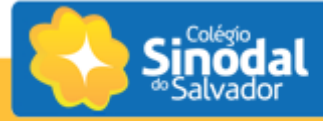

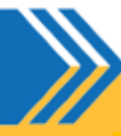

## Etapa 5

 Na etapa de conclusão do processo de rematrícula, leia as orientações sobre as próximas etapas.

| 0 | Bem-vindo ao Processo de Re-matrícula!                                                                      | - 🕑 Atualização Cadastral ———          | Ficha complementar     | Contrato | — 5 Conclusão |
|---|----------------------------------------------------------------------------------------------------|----------------------------------------|------------------------|----------|---------------|
| 4 | A O aceite desse contrato ainda não é valido<br>Para que o contrato seja aceito, é necessário realizar o ac | elte no GVsign seguindo as informações | que recebeu por email. |          |               |

- Para concluir o processo, acesse seu e-mail e realize a assinatura eletrônica do contrato em até 10 dias.
- Entregue ou envie cópia do comprovante de endereço e da Carteira de Vacinação na secretaria do colégio.
- A confirmação da matricula será efetivada após deferimento do Diretor.
- Uma cópia do contrato de matrícula será enviada para seu e-mail assim que deferido o processo. O contrato também permanecerá disponível para o Responsável Financeiro no Portal do Aluno, na aba Matrícula.

Você também pode acessar nosso vídeo em: <u>https://youtu.be/HPJf39nACjc</u>

Caso tenha alguma dúvida, entre em contato com a secretaria ou nos contate pelo e-mail suporte@salvador.org.br.

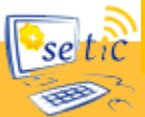